# Buku Petunjuk Penggunaan Aplikasi

PENGEMBANGAN SISTEM PAKAR DIAGNOSIS PENYAKIT KELINCI DENGAN MENGGUNAKAN METODE CASE BASED REASONING

Oleh : Nita Rahmawati Komalasari

# Daftar Isi

| 1.  | Pengembangan Sistem Pakar Diagnosis Penyakit Kelinci dengan Menggunakan Metode |     |
|-----|--------------------------------------------------------------------------------|-----|
| Cas | e Based Reasoning                                                              | . 1 |
| 2.  | Memulai Aplikasi                                                               | . 1 |
| 3.  | Login Admin                                                                    | 2   |
| 4.  | Login Pakar                                                                    | 6   |
| 5.  | User                                                                           | 10  |

# 1. Pengembangan Sistem Pakar Diagnosis Penyakit Kelinci dengan Menggunakan Metode Case Based Reasoning

Kelinci merupakan salah satu binatang yang dekat dengan manusia sehingga menjadi salah satu hewan yang banyak dipelihara (Ayu et al., 2014). Dalam (Dinas Peternakan Provinsi Jawa Timur, 2018) terdapat 900 data kelinci yang tercatat. Selain dapat dijadikan untuk hewan peliharaan, kelinci juga dapat dijadikan untuk hewan ternak dan dapat dijual kembali karena kelinci merupakan ternak prolifik (banyak anak setiap melahirkan), dapat bunting dan menyusui pada waktu yang bersamaan dan interval beranak cepat. Akan tetapi kelinci tidak lepas dari ancaman serangan penyakit yang apabila dibiarkan akan berdampak buruk bagi kesehatannya.

Menurut (Hakim & Astuti, 2016) Beberapa faktor yang dapat membuat kelinci sering kali terkena penyakit yaitu kondisi kebersihan kandangnya dan dari makanannya. Dalam hal ini, banyak pemelihara atau peternak kelilinci yang panik jika kelincinya terserang penyakit. Beberapa penyakit yang dapat menyerang kelinci diantaranya yaitu diare, scabies, dan hairball. Selain itu, tidak jarang peternak dan pemelihara kelinci yang kurang memiliki waktu untuk melakukan pemeriksaan langsung ke dokter hewan. Kelinci yang sakit namun tidak segera diberikan penangan, akan membuat penyakitnya menjadi lebih parah bahkan bisa sampai menimbulkan kematian. Hal seperti ini dapat merugikan bagi para peternak dan pemelihara kelinci.

Dengan adanya masalah tersebut maka dibuatalah suatu pengembangan sistem pakar diagnosis penyakit kelinci dengan menggunakan metode case based reasoning. Sistem pakar merupakan suatu pengetahuan yang dimiliki oleh seorang pakar yang dimasukan ke dalam komputer. Sistem kepakaran ini dapat diakses oleh peternak dan pemelihara kelinci yang sifatnya online. Sistem pakar tersebut akan membantu pengguna untuk mengetahui penanganan pertama dalam menanggulangi penyakit kelinci.

- 2. Memulai Aplikasi
  - 2.1 Buka web browser (internet explore, mozila firefox, opera, dll) pada komputer/laptop, lalu akses alamat web http://localhost/SkripsiFix pada toolbar-address.
  - 2.2 Setelah itu akan muncul halaman login seperti berikut ini:

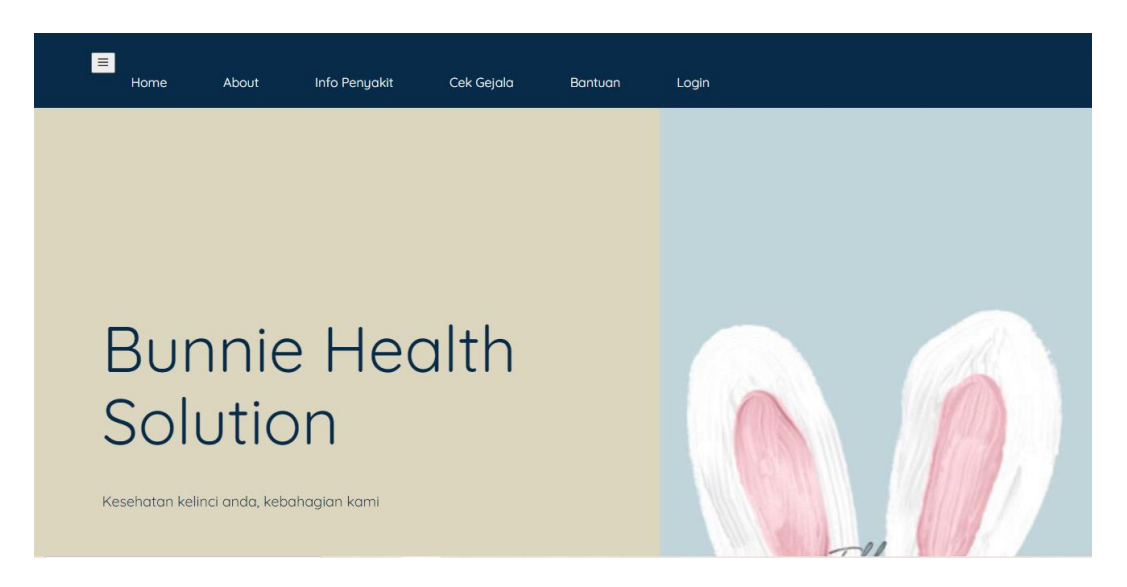

Pada aplikasi ini akan ada 3 user yaitu Admin, Pakar, dan User.

3. Login Admin

Untuk masuk ke halaman admin, admin harus login terlebih dahulu.

3.1 Masukkan Username dan Password

|     | Selamat Datang |
|-----|----------------|
|     | Lisername      |
|     | Password       |
| Δ ο | LOGIN          |

3.2 Setelah itu akan mucul halaman utama seperti gambar berikut:

| Admin                | *                                                                                |                                                                                      |                               |                         |  |  |  |
|----------------------|----------------------------------------------------------------------------------|--------------------------------------------------------------------------------------|-------------------------------|-------------------------|--|--|--|
|                      | Bunnie Health Solution                                                           |                                                                                      |                               |                         |  |  |  |
| 倄 Home               |                                                                                  |                                                                                      |                               |                         |  |  |  |
| 🔳 Daftar Penyakit    | _                                                                                | _                                                                                    | _                             |                         |  |  |  |
| 🔳 Daftar Gejala      |                                                                                  |                                                                                      |                               |                         |  |  |  |
| III Daftar Basis     | TOTAL PENYAKIT                                                                   | TOTAL GEJALA                                                                         | 15<br>TOTAL BASIS PENGETAHUAN | 63<br>TOTAL PEMERIKSAAN |  |  |  |
| 🔳 Daftar Pemeriksaan |                                                                                  |                                                                                      |                               |                         |  |  |  |
|                      | Bunnie Hea                                                                       | Ith Solution                                                                         |                               |                         |  |  |  |
|                      | Bunnie Health Solution merupaka<br>membantu para pemilik kelinci mend<br>terkena | an website yang digunakan untuk<br>lapat penanganan pertama jika kelinci<br>penyakit |                               |                         |  |  |  |
|                      |                                                                                  |                                                                                      |                               |                         |  |  |  |

#### 3.3 Menu Utama

Menu utama pada halaman utama adalah sebagai berikut:

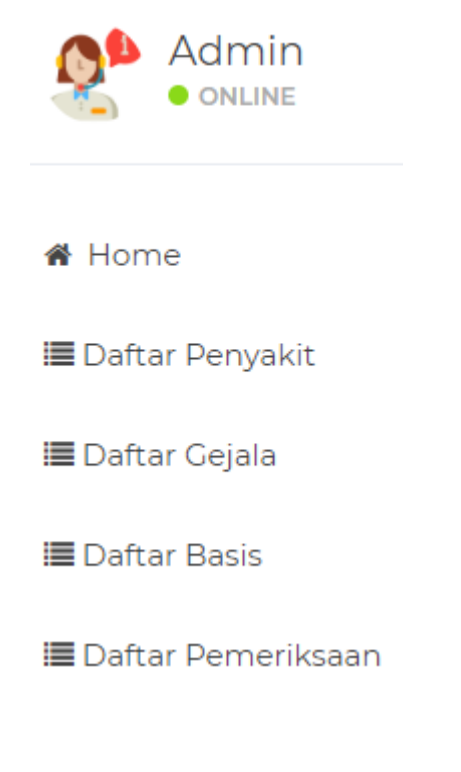

# 3.3.1 Home

Pada menu home akan ditampilkan rekap data total penyakit, total gejala, total basis pengetahuan, dan total pemeriksaan.

|                      |                                                                                  |                                                                                     |                               | ¢                 |  |  |
|----------------------|----------------------------------------------------------------------------------|-------------------------------------------------------------------------------------|-------------------------------|-------------------|--|--|
| Admin                | *                                                                                |                                                                                     |                               |                   |  |  |
|                      | Bunnie Health Solution                                                           |                                                                                     |                               |                   |  |  |
| 🖀 Home               |                                                                                  |                                                                                     |                               |                   |  |  |
| 🔳 Daftar Penyakit    | -                                                                                | -                                                                                   |                               |                   |  |  |
| 🔳 Daftar Gejala      |                                                                                  |                                                                                     |                               |                   |  |  |
| I∎ Daftar Basis      | 14<br>TOTAL PENYAKIT                                                             | TOTAL GEJALA                                                                        | 15<br>TOTAL BASIS PENGETAHUAN | total pemeriksaan |  |  |
| 🔳 Daftar Pemeriksaan |                                                                                  |                                                                                     |                               |                   |  |  |
|                      | Bunnie Hea                                                                       | Ith Solution                                                                        |                               |                   |  |  |
|                      | Bunnie Health Solution merupaka<br>membantu para pemilik kelinci mend<br>terkena | an website yang digunakan untuk<br>apat penanganan pertama jika kelinci<br>penyakit |                               |                   |  |  |
|                      |                                                                                  |                                                                                     |                               |                   |  |  |

## 3.3.2 Daftar Penyakit

Pada menu daftar penyakit terdapat daftar penyakit kelinci yang telah di input kan oleh admin.

| Admin                         | *               |                  |                                                                                                    |                                                                                    |      |        |  |
|-------------------------------|-----------------|------------------|----------------------------------------------------------------------------------------------------|------------------------------------------------------------------------------------|------|--------|--|
| ONLINE                        | Bu              | Innie H          | lealth Solution                                                                                                    |                                                                                    |      |        |  |
| # Home                        |                 |                  |                                                                                                    |                                                                                    |      |        |  |
| i≣ Daftar Penyakit            |                 |                  |                                                                                                    |                                                                                    |      |        |  |
| i≣ Daftar Gejala              | DAFTAD DENVAKIT |                  |                                                                                                    |                                                                                    |      |        |  |
| 🔳 Daftar Basis                |                 |                  |                                                                                                    |                                                                                    |      |        |  |
| i <b>≣</b> Daftar Pemeriksaan |                 |                  |                                                                                                    |                                                                                    |      |        |  |
|                               | Tan             | nbah Penyakit    |                                                                                                    |                                                                                    |      |        |  |
|                               | Show            | a → entries      |                                                                                                    |                                                                                    |      |        |  |
|                               | No              | Nama<br>Penyakit | Definisi                                                                                                    | Solusi                                                                             | Edit | Delete |  |
|                               | 1               | Kembung          | Penyakit ini bisa menyerang kelinci usia dibawah 2 tahun dan indukan kelinci yang<br>sedang hami atau menyusui                                                                                                    | diberi pakan daun kacang kering, diberi antibiotik<br>kedalam makanan atau minuman | 2    |        |  |
|                               | 2               | Diare            | Dare merupakan penyakit pencernaan dan menjadi penyebab kematian paling banyak<br>pada peternakan kenici. Bikanyak penyebab diare indi katenakan mahaann yang<br>di berikan tidak cocok ata sudah terkontaminasi, terlalu banyak makan hijau-hijauan<br>basah, kondik akandang yang kotor dan penggunaan obat berbahaya yang tidak sesual<br>dosis untuk kelinci. | diberi antibiotik kedalam makanan atau minuman                                     |      |        |  |

# 3.3.3 Daftar Gejala

Pada menu daftar gejala terdapat daftar gejala penyakit kelinci yang telah di input kan oleh admin.

|                     |           |                                        |               |      | Q      |
|---------------------|-----------|----------------------------------------|---------------|------|--------|
| Admin               | *         |                                        |               |      |        |
| ONLINE              | Bunn      | nie Health Solutio                     | n             |      |        |
| # Home              | Barri     |                                        |               |      |        |
| i≣ Daftar Penvakit  |           |                                        |               |      |        |
| ■ Daftar Geiala     |           |                                        |               |      |        |
| E Daftar Basis      |           |                                        | DAFTAR UEJALA |      |        |
| III Daftar Dasis    |           |                                        |               |      |        |
| E Daltar Pemerksaan | Tambah Ge | cjala                                  |               |      |        |
|                     | Show 3 🗸  | entries                                |               |      |        |
|                     | Search:   |                                        |               |      |        |
|                     | No Ge     | jala                                   |               | Edit | Delete |
|                     | 1 Be      | rdiri dengan posisi membungkuk         |               |      |        |
|                     | 2 Da      | un telinga turun                       |               | 1    |        |
|                     | 3 Ko      | toran encer, berwarna gelap, berlendir |               |      |        |
|                     |           |                                        |               |      |        |

#### 3.3.4 Daftar Basis

Pada menu daftar basis terdapat daftar basis pengetahuan yang telah di input kan oleh admin.

| Admin                |                     |                                                 |          |        |      |        |  |  |  |
|----------------------|---------------------|-------------------------------------------------|----------|--------|------|--------|--|--|--|
| ONLINE               | Bunn                | ie Health Solution                              |          |        |      |        |  |  |  |
| # Home               |                     |                                                 |          |        |      |        |  |  |  |
| ≣ Daftar Penyakit    |                     |                                                 |          |        |      |        |  |  |  |
| i≣ Daftar Gejala     |                     | DAFTAR BA                                       | ASIS PEI | NGFTA  | HUAN | $\vee$ |  |  |  |
| I≣ Daftar Basis      |                     |                                                 |          |        |      |        |  |  |  |
| 🖀 Daftar Pemeriksaan |                     |                                                 |          |        |      |        |  |  |  |
|                      | Tambah Bas          | sis Pengetahuan Tambah Detail Basis Pengetahuan |          |        |      |        |  |  |  |
|                      | Show 3 V<br>Search: | Show 3 v entries<br>Search:                     |          |        |      |        |  |  |  |
|                      | No                  | Basis Pengetahuan                               | Penyakit | Detail | Edit | Delete |  |  |  |
|                      | 1                   | BP17                                            | POI      |        |      |        |  |  |  |
|                      | 2                   | BP02                                            | P02      |        |      |        |  |  |  |
|                      | 3                   | BP16                                            | P02      |        |      |        |  |  |  |

# 3.3.5 Daftar Pemeriksaan

Pada menu daftar pemeriksaan terdapat rekap pemeriksaan yang telah dilakukan oleh sistem.

| Admin                         | *   |                     |          |                |              |                  |          |
|-------------------------------|-----|---------------------|----------|----------------|--------------|------------------|----------|
|                               | Bu  | innie Health S      | Solution |                |              |                  |          |
| ₩ Home<br>III Daftar Penyakit |     |                     |          |                |              |                  |          |
| i <b>≣</b> Daftar Gejala      |     |                     | PE       | MERIK          | SAAN         |                  |          |
| 🔳 Daftar Basis                |     |                     |          |                |              |                  |          |
| i≣ Daftar Pemeriksaan         |     | _                   |          |                |              |                  |          |
|                               | Cet |                     |          |                |              |                  |          |
|                               | NO  | Tanggal Pemeriksaan | Penyakit | Persentase (%) | Status       | Tanggal Direvisi | Detail   |
|                               | 1   | 2020-08-08          | Kembung  | 85.71          | Tanpa Revisi | 2020-08-08       | 🗮 Gejala |
|                               | 2   | 2020-07-05          | Kembung  | 100.00         | Tanpa Revisi | 2020-07-05       | 🗮 Gejala |
|                               | 3   | 2020-07-05          | Kembung  | 100.00         | Tanpa Revisi | 2020-07-05       | 🔳 Gejala |
|                               | 4   | 2020-07-05          | Kembung  | 100.00         | Tanpa Revisi | 2020-07-05       | 🖽 Gejala |
|                               | 5   | 2020-07-05          | Diare    | 100.00         | Tanpa Revisi | 2020-07-05       | 🗮 Gejala |
|                               | 6   | 2020-07-05          | Kembung  | 100.00         | Tanpa Revisi | 2020-07-05       | 🧮 Gojala |

## 3.4 Logout

Untuk keluar, cukup dengan menekan button logout yang berada di pojok kanan atas.

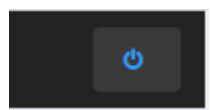

#### 4. Login Pakar

Untuk masuk ke halaman utama, user harus login terlebih dahulu.

4.1 Masukkan Username dan Password

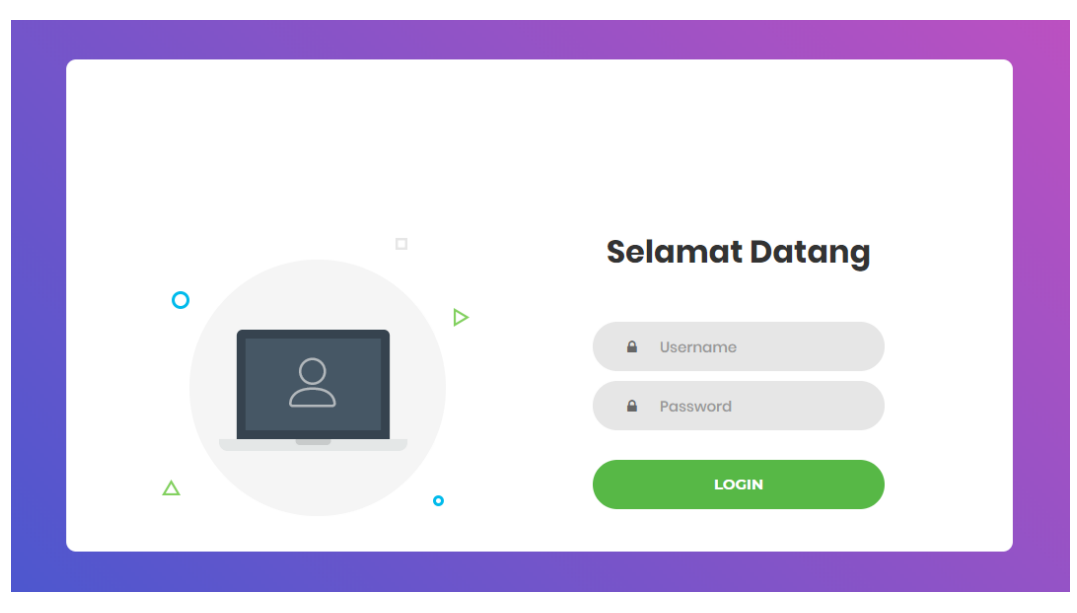

4.2 Setelah itu akan mucul halaman utama seperti gambar berikut:

| 💼 Pakar                      | 4                                                                            |                                                                                  |                         |                         |  |  |  |
|------------------------------|------------------------------------------------------------------------------|----------------------------------------------------------------------------------|-------------------------|-------------------------|--|--|--|
| • ONLINE                     | Bunnie Health Sc                                                             | olution                                                                          |                         |                         |  |  |  |
| # Home                       |                                                                              |                                                                                  |                         |                         |  |  |  |
| 🔳 Daftar Penyakit            | -                                                                            | 8                                                                                | <b>=</b>                | 8                       |  |  |  |
| 🔳 Daftar Gejala              | 14                                                                           | 20                                                                               | 67                      | 15                      |  |  |  |
| III Daftar Basis             | TOTAL PENYAKIT                                                               | TOTAL CEJALA                                                                     | DJ<br>TOTAL PEMERIKSAAN | TOTAL BASIS PENGETAHUAN |  |  |  |
| i≣ Daftar Pemeriksaan        | (d)                                                                          |                                                                                  |                         |                         |  |  |  |
| I≣ Daftar Pemeriksaan Revisi | 1                                                                            |                                                                                  |                         |                         |  |  |  |
|                              | TOTAL REVISI                                                                 |                                                                                  |                         |                         |  |  |  |
|                              |                                                                              |                                                                                  |                         |                         |  |  |  |
|                              | Bunnie Hea                                                                   | alth Solution                                                                    |                         |                         |  |  |  |
|                              | Bunnie Health Solution merupakan website y<br>kelinci mendapat penanganan pe | ang digunakan untuk membantu para pemilik<br>rtama jika kelinci terkena penyakit |                         |                         |  |  |  |

#### 4.3 Menu Utama

Menu utama pada halaman utama adalah sebagai berikut:

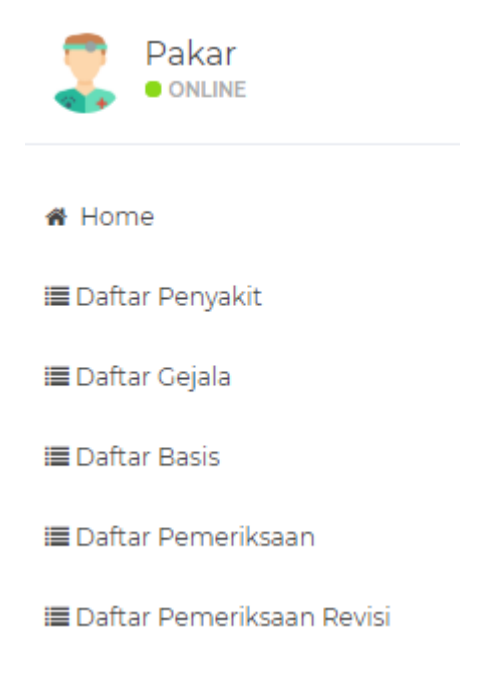

## 4.3.1 Home

Pada menu home akan ditampilkan rekap data total penyakit, total gejala, total basis pengetahuan, total pemeriksaan dan total revisi.

|                                                                                                    |                                                                             |                                                                                   |                   | Ó                       |  |  |  |  |
|----------------------------------------------------------------------------------------------------|-----------------------------------------------------------------------------|-----------------------------------------------------------------------------------|-------------------|-------------------------|--|--|--|--|
| 😁 Pakar                                                                                                    | 4                                                                           |                                                                                   |                   |                         |  |  |  |  |
| Interest of the second second | Bunnie Health So                                                            | Bunnie Health Solution                                                            |                   |                         |  |  |  |  |
| # Home                                                                                                    |                                                                             |                                                                                   |                   |                         |  |  |  |  |
| i≣ Daftar Penyakit                                                                                                    |                                                                             | -                                                                                 | -                 | -                       |  |  |  |  |
| 🔳 Daftar Gejala                                                                                                    | 14                                                                          | 20                                                                                | 67                | 15                      |  |  |  |  |
| 🔳 Daftar Basis                                                                                                    | TOTAL PENYAKIT                                                              | Z J<br>TOTAL GEJALA                                                               | TOTAL PEMERIKSAAN | TOTAL BASIS PENGETAHUAN |  |  |  |  |
| 🔳 Daftar Pemeriksaan                                                                                                    |                                                                             |                                                                                   |                   |                         |  |  |  |  |
| 🔳 Daftar Pemeriksaan Revisi                                                                                                    | 1                                                                           |                                                                                   |                   |                         |  |  |  |  |
|                                                                                                    | TOTAL REVISI                                                                |                                                                                   |                   |                         |  |  |  |  |
|                                                                                                    | Bunnie Hea                                                                  | alth Solution                                                                     |                   |                         |  |  |  |  |
|                                                                                                    | Bunnie Health Solution merupakan website y<br>kelinci mendapat penanganan p | ang digunakan untuk membantu para pemilik<br>ertama jika kelinci terkena penyakit |                   |                         |  |  |  |  |

4.3.2 Daftar penyakit, daftar gejala, daftar basis, dan daftar pemeriksaan.

Pada daftar penyakit, daftar gejala, daftar basis, dan daftar pemeriksaan pakar hanya dapat melihat daftarnya saja tidak bisa menambah, merubah dan menghapus.

|                              |                             |                                                                                                    | ర                                                                               |  |  |  |
|------------------------------|-----------------------------|----------------------------------------------------------------------------------------------------|---------------------------------------------------------------------------------|--|--|--|
| 🤭 Pakar                      |                             |                                                                                                    |                                                                                 |  |  |  |
|                              | Bunnie                      | Health Solution                                                                                                    |                                                                                 |  |  |  |
| # Home                       |                             |                                                                                                    |                                                                                 |  |  |  |
| 🔳 Daftar Penyakit            |                             |                                                                                                    |                                                                                 |  |  |  |
| III Daftar Gejala            | DAFTAR PENYAKIT             |                                                                                                    |                                                                                 |  |  |  |
| i≣ Daftar Basis              |                             |                                                                                                    |                                                                                 |  |  |  |
| 🔳 Daftar Pemeriksaan         |                             |                                                                                                    |                                                                                 |  |  |  |
| i≣ Daftar Pemeriksaan Revisi | Show 3 ♥ entrie<br>Search:  | s                                                                                                    |                                                                                 |  |  |  |
|                              | No Nama<br>Penyakit         | Definisi                                                                                                    | Solusi                                                                          |  |  |  |
|                              | 1 Kembung                   | Penyakit ini bisa menyerang kelinci usia dibawah 2 tahun dan indukan kelinci yang<br>sedang hami atau menyusui                                                                                                    | diberi pakan daun kacang kering, diberi antibiotik kedalam makanan atau minuman |  |  |  |
|                              | 2 Diare                     | Diere merupakan penyakit pencemaan dan menjadi penyebab kematan paling<br>banyak pada peternakan kelinic. Biasanya penyebab diare ini dikarenakan makanan<br>yang diberikan dika cocok atau uzudan tekontaminaki terlaku banyak makan hijau-<br>nijauan batah, kondisi kandang yang kotor dan penggunaan obat berbahaya yang<br>tidak sesual dasu untuk kelinic. | diberi antibiotik kedalam makanan atau minuman                                  |  |  |  |
|                              |                             |                                                                                                    |                                                                                 |  |  |  |
|                              |                             |                                                                                                    |                                                                                 |  |  |  |
|                              |                             |                                                                                                    | Ó                                                                               |  |  |  |
| 🤛 Pakar                      | *                           |                                                                                                    |                                                                                 |  |  |  |
|                              | Bunnie                      | Health Solution                                                                                                    |                                                                                 |  |  |  |
| # Home                       |                             |                                                                                                    |                                                                                 |  |  |  |
| 🔳 Daftar Penyakit            |                             |                                                                                                    |                                                                                 |  |  |  |
| I≣ Daftar Gejala             |                             | DAFTAR GE                                                                                                    | IJALA                                                                           |  |  |  |
| i≣ Daftar Basis              |                             |                                                                                                    |                                                                                 |  |  |  |
| 🔳 Daftar Pemeriksaan         |                             |                                                                                                    |                                                                                 |  |  |  |
| i≣ Daftar Pemeriksaan Revisi | Show 3 💙 entries<br>Search: |                                                                                                    |                                                                                 |  |  |  |
|                              | No Gejala                   |                                                                                                    |                                                                                 |  |  |  |
|                              | 1 Berdiri de                | engan posisi membungkuk                                                                                                    |                                                                                 |  |  |  |
|                              | 2 Daun teli                 | nga turun                                                                                                    |                                                                                 |  |  |  |
|                              | 3 Kotoran e                 | encer, berwarna gelap, beriendir                                                                                                    |                                                                                 |  |  |  |

| 🤭 Pakar                     |                    |                   |           |          |          |  |  |
|-----------------------------|--------------------|-------------------|-----------|----------|----------|--|--|
| online •                    | Bunnie             | Health Solution   |           |          |          |  |  |
| # Home                      |                    |                   |           |          |          |  |  |
| 🔳 Daftar Penyakit           |                    |                   |           |          |          |  |  |
| 🔳 Daftar Gejala             |                    | DAHIARI           | BASIS PEI | NGEIAHUA | ١N       |  |  |
| I≣ Daftar Basis             |                    |                   |           |          |          |  |  |
| 🔳 Daftar Pemeriksaan        |                    |                   |           |          |          |  |  |
| 🔳 Daftar Pemeriksaan Revisi | Show (3 v) entries |                   |           |          |          |  |  |
|                             | No                 | Basis Pengetahuan |           | Penyakit | Detail   |  |  |
|                             | 1                  | BP02              |           | P02      | <b>=</b> |  |  |
|                             | 2                  | BP03              |           | P03      | <b>=</b> |  |  |
|                             | 3                  | BP04              |           | P04      |          |  |  |
|                             |                    |                   |           |          |          |  |  |
|                             |                    |                   |           |          |          |  |  |

|                             |                        |                     |          |                |              |                  |           | Q        |
|-----------------------------|------------------------|---------------------|----------|----------------|--------------|------------------|-----------|----------|
| 🤭 Pakar                     |                        |                     |          |                |              |                  |           |          |
| ONLINE                      | Bunnie Health Solution |                     |          |                |              |                  |           |          |
| # Home                      |                        |                     |          |                |              |                  |           |          |
| 🔳 Daftar Penyakit           |                        |                     |          |                |              |                  |           |          |
| 🔳 Daftar Gejala             |                        |                     | F        | FMFR           | IKSAAN       |                  |           |          |
| 🔳 Daftar Basis              |                        |                     |          |                |              |                  |           |          |
| 🔳 Daftar Pemeriksaan        |                        |                     |          |                |              |                  |           |          |
| 🔳 Daftar Pemeriksaan Revisi | NO                     | Tanggal Pemeriksaan | Penyakit | Persentase (%) | Status       | Tanggal Direvisi | Pemeriksa | Action   |
|                             | 1                      | 2020-08-08          | Kembung  | 85.71          | Tanpa Revisi | 2020-08-08       |           | 🔲 Gejala |
|                             | 2                      | 2020-07-05          | Kembung  | 100.00         | Tanpa Revisi | 2020-07-05       |           | 🔳 Gejala |
|                             | 3                      | 2020-07-05          | Kembung  | 100.00         | Tanpa Revisi | 2020-07-05       |           | i Gejala |
|                             | 4                      | 2020-07-05          | Kembung  | 100.00         | Tanpa Revisi | 2020-07-05       |           | 🖽 Gejala |
|                             | 5                      | 2020-07-05          | Diare    | 100.00         | Tanpa Revisi | 2020-07-05       |           | 🔳 Gejala |

#### 4.3.3 Daftar Pemeriksaan Revisi

Pada daftar pemeriksaan revisi terdapat data yang mempunyai nilai dibawah 50% dan perlu direvi.

|                             |                         |                     |           |                |          | ٥ |
|-----------------------------|-------------------------|---------------------|-----------|----------------|----------|---|
| 🤭 Pakar                     | *                       |                     |           |                |          |   |
| online •                    | Bunnie Health Solution  |                     |           |                |          |   |
| # Home                      |                         |                     |           |                |          |   |
| i≣ Daftar Penyakit          |                         |                     |           |                |          |   |
| i≣ Daftar Gejala            | DATA PEMERIKSAAN REVISI |                     |           |                |          |   |
| i≣ Daftar Basis             |                         |                     |           |                |          |   |
| ≣ Daftar Pemeriksaan        |                         |                     |           |                |          |   |
| 🔳 Daftar Pemeriksaan Revisi | No                      | Tanggal Pemeriksaan | Penyakit  | Persentase (%) | Action   |   |
|                             | 1                       | 2020-06-21          | Flu/Pilek | 27.27          | 🗮 Gejala |   |

Pakar akan merevisi data yang berada pada halaman pemeriksaan revisi. Pakar dapat merevisi dengan mengganti jenis penyakitnya dan bobot pada setiap gejalanya.

|                          | DAFTAR GEJALA PENYAKIT<br>PEMERIKSAAN REVISI |           |                            |   |  |  |  |
|--------------------------|----------------------------------------------|-----------|----------------------------|---|--|--|--|
| Jenis Penyskit Flu/Pliek |                                              | Flu/Pilek | v                          |   |  |  |  |
| No                       | Gejala                                       |           | Bobot                      |   |  |  |  |
| 1                        | Penyumbatan saluran air mata                 |           | Bobot Gejala pada Penyakit | • |  |  |  |
| 2 Mata sembap berair     |                                              |           | Bobot Gejala pada Penyakit | * |  |  |  |
| SIM                      | SIMPAN Kembali<br>HAPUS                      |           |                            |   |  |  |  |

#### 4.4 Logout

Untuk keluar, cukup dengan menekan button logout yang berada di pojok kanan atas.

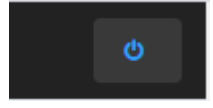

- 5. User
  - 5.1 Masuk ke halaman utama user. Di dalam halaman utama user dapat tentang website, melihat info penyakit, cek gejala, dan bantuan jika user ingin melihat langkah-langkah diagnosis penyakit.

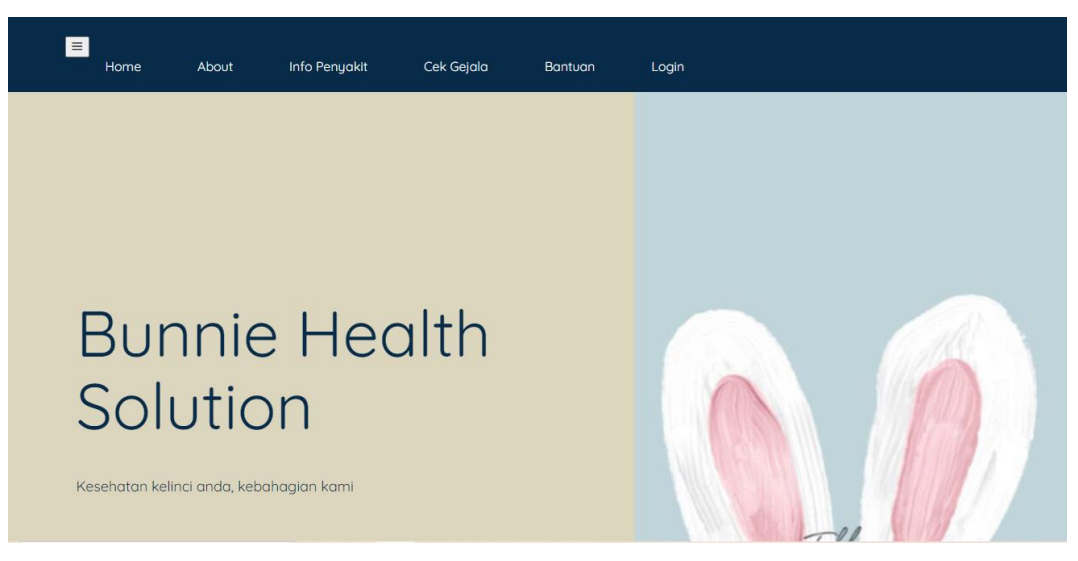

5.2 Halaman About

Dibawah ini merupakan tampilan halaman about pada user

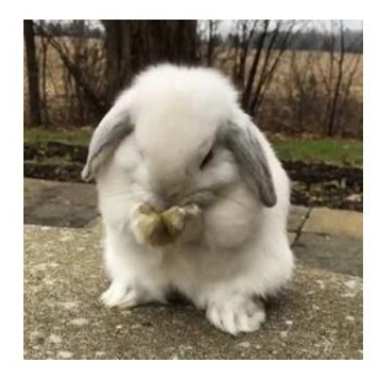

| Ľ        |        |
|----------|--------|
| Bunnie   | Health |
| Solution | า      |

Vebsite ini digunakan untuk membantu para pemilik kelinci mendapat penanganan pertama jika kelinci terkena penyakit.

5.3 Info Penyakit

Pada halaman info penyakit terdapat data informasi penyakit pada kelinci jika user ingin mengetahui apa saja penyakit pada kelinci.

|                      | Info Penyakit              |                      |  |  |
|----------------------|----------------------------|----------------------|--|--|
|                      | Apa saja penyakit kelinci? |                      |  |  |
| Kembung              | Diare                      | Pasteurellosis       |  |  |
| Penyakit ini bisa me | Diare merupakan peny       | Pasteurellosis adala |  |  |
| Young De Syndrome    | Koksidiosis                | Flu/Pilek            |  |  |
| Penyakit ini terjadi | Koksidiosis disebabk       | Penyakit pilek pada  |  |  |
| Cacingan             | Scabies                    | Maloklusi            |  |  |
| Cacingan pada kelinc | Penyakit scabies pad       | Maloklusi dapat dise |  |  |
| Furmites             | Radang Mata                | Hairball             |  |  |
| Parasit Cheyletiella | Penyebab radang mata       | Kelinci yang memakan |  |  |
| Abses                | Sembelit                   |                      |  |  |
| Abses atau kelenjar  | Sembelit atau susah        |                      |  |  |

#### 5.4 Cek Gejala

Pada halaman cek gejala, user dapat memelih gejala yang dirasa oleh kelinci. Lalu pilih button "pencarian" untuk melihat hasil lebih lanjutnya.

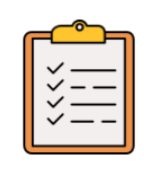

#### Pilih Gejala

Centang gejala tersebut, jika gejala sesuai dengan yang dialami kelinci.

| No        | Gejala                                                                                   |  |  |  |
|-----------|------------------------------------------------------------------------------------------|--|--|--|
| 1         | Berdiri dengan posisi membungkuk                                                         |  |  |  |
| 2         | Daun telinga turun                                                                       |  |  |  |
| 3         | Kotoran encer, berwarna gelap, berlendir                                                 |  |  |  |
| 4         | Lesu                                                                                     |  |  |  |
|           |                                                                                          |  |  |  |
| 26        | Kelopak atau selaput mata berwarna merah                                                 |  |  |  |
| 27        | Bulu sekitar mata basah dan kadang-kadang keluar nanah                                   |  |  |  |
| 28        | Timbul bengkak dibawah kulit pada bagian dagu leher, dada atau di tempat lain pada tubuh |  |  |  |
| 29        | Ada kutu                                                                                 |  |  |  |
| Pencarian |                                                                                          |  |  |  |

Dibawah ini merupakan tampilan hasilnya. Dalam halaman ini terdapat gejala yang dipilih, perhitungan setiap data penyakitnya, hasil analisi penyakit dan hasil diagnosa penyakitnya. Pada gejala yang dipilih terdapat gejala yang sudah dipilih oleh user diawal. Setelah itu terdapat tabel perhitungan. Didalam tabel perhitungan merupakan perhitungan mencari nilai kesamaan gejala antar penyakit yang sudah tersimpan pada basis pengetahuan.

Kembali

Hasil Diagnosa

Gejala Yang Dipilih

| No | Gejala                           |
|----|----------------------------------|
| 1  | Berdiri dengan posisi membungkuk |
| 2  | Daun telinga turun               |

Perhitungan

| NO | Gejala Penyakit | Jumlah Gejala Dipilih | Gejala Yang Cocok | Penjumlahan Gejala | Pembagi | Hasil |
|----|-----------------|-----------------------|-------------------|--------------------|---------|-------|
| 1  | 2               | 2                     | 0                 | 0                  | 10      | 0.00  |
| 2  | 5               | 2                     | 0                 | 0                  | 11      | 0.00  |
| 3  | 3               | 2                     | 0                 | 0                  | 9       | 0.00  |
| 4  | 4               | 2                     | 0                 | 0                  | 20      | 0.00  |
| 5  | 4               | 2                     | 0                 | 0                  | 18      | 0.00  |
| 6  | 2               | 2                     | 0                 | 0                  | 10      | 0.00  |
| 7  | 2               | 2                     | 0                 | 0                  | 6       | 0.00  |
| 8  | 2               | 2                     | 0                 | 0                  | 10      | 0.00  |
| 9  | 2               | 2                     | 0                 | 0                  | 2       | 0.00  |
| 10 | 3               | 2                     | 0                 | 0                  | 13      | 0.00  |
| 11 | 1               | 2                     | 0                 | 0                  | 1       | 0.00  |

Hasil analisis penyakit tersebut merupakan hasil dari perhitungan yang dirubah ke persen. Pada nilai persen ini dicari nilai yang tertinggi dan akan digunakan untuk output hasil diagnosa.

Hasil Analisa Penyakit

| NO | Penyakit          | Persentase (%) |
|----|-------------------|----------------|
| 1  | Kembung           | 28.57          |
| 2  | Diare             | 0.00           |
| 3  | Diare             | 0.00           |
| 4  | Pasteurellosis    | 0.00           |
| 5  | Young De Syndrome | 0.00           |
| 6  | Koksidiosis       | 0.00           |
| 7  | Flu/Pilek         | 0.00           |
| 8  | Cacingan          | 0.00           |
| 9  | Scabies           | 0.00           |
| 10 | Maloklusi         | 0.00           |
| 11 | Furmites          | 0.00           |
| 12 | Radang Mata       | 0.00           |
| 13 | Hairball          | 0.00           |
| 14 | Abses             | 0.00           |
| 15 | Sembelit          | 0.00           |
|    |                   |                |

Prev Next

Hasil diagnosa penyakit diambil berdasarkan nilai kesamaan yang dihitung di setiap penyakitnya. Didalam hasil diagnosa terdapat nama penyakit, definisi, penanganan pertama dan persentasenya.

 No
 Pengakit
 Definisi
 Penanganan Pertama
 Persentase (%)

 1
 Kembung
 Pengakit ini bisa menyerang kelinci usia dibawah atau menyusul
 diberi pakan daun kacang kering, diberi antibiotik kedalam makanan atau minuman
 28.57

#### 5.5 Bantuan

Pada halaman bantuan digunakan untuk user ingin melihat langkah-langkah diagnosis penyakit.

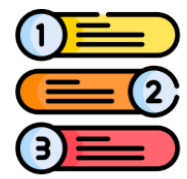

# Bingung?

Berikut tata cara penggunaan 1. Pilih gejala yang sesuai 2. Pilih "pencarian" 3. Penyakit dan penanganan pertama akan muncul

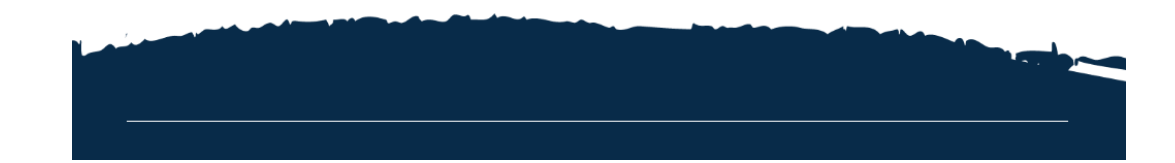